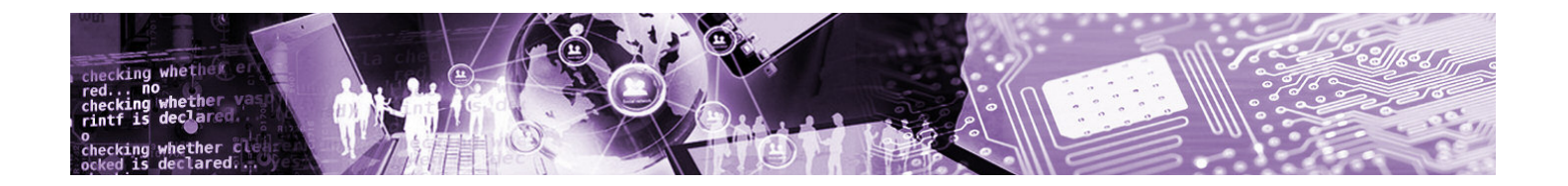

# REMEDY RTOS Viewer Plug-in

Quickstart Guide

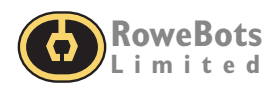

## Quickstart Guide REMEDY RTOS Viewer Plug-in for IAR

#### **RoweBots Limited**

PO Box 40038 Waterloo Square Post Office 75 King St. South Waterloo, ON N2J 4V1 Canada

**TECHNICAL SUPPORT EMAIL:** SUPPORT@ROWEBOTS.COM This manual is in its entirety, copyright ©RoweBots Limited 1994-2018 and protected by international copyright laws.

All rights are reserved. No part of this book may be reproduced in any form, except brief excerpts for the purpose of review, without the written permission of RoweBots Limited.

All trademarks are the property of their respective owners.

| 1. Quickstart Guide              | 1 |
|----------------------------------|---|
| 1.1 Overview                     | 1 |
| 1.2 Installing Plug-in           | 1 |
| 1.3 Configuring IAR              | 2 |
| 1.4 Usage the Remedy RTOS Viewer | 3 |

## 1. Quickstart Guide 1.1 Overview

The Remedy RTOS Viewer is integrated into the Remedy IDE and provides updated information on operating system objects

and system state information at each breakpoint. This includes information on the following objects:

- Threads
- Semaphores
- Mutexes
- Message queues
- Messages
- Condition variables
- Barriers
- Rendezvous states
- Timers and timeouts
- Servers
- Environment variables

Remedy RTOS Viewer is seamlessly integrated into the Remedy IDE, appearing as a plug-in for the various environments as shown below for Eclipse and for IAR.

| ×                      | IAR Em                                             | bedded                                                                                                    | Workbe                                                                       | ench IDE               | -             | -                                                                | -           | -                                                                                                    |                                              |                                     | -                    |                               |
|------------------------|----------------------------------------------------|----------------------------------------------------------------------------------------------------|------------------------------------------------------------------------------|------------------------|---------------|------------------------------------------------------------------|-------------|----------------------------------------------------------------------------------------------------|----------------------------------------------|-------------------------------------|----------------------|-------------------------------|
| Fi                     | e Edit                                             | : View                                                                                                    | Projec                                                                       | t Debu                 | ug Disa       | ssembly                                                          | J-Link      | Remedy RTOS                                                                                              | viewer                                       | Tools                               | Window               | Help                          |
|                        | ່ 💣                                                | 80                                                                                                    | 8                                                                            | 6 B I                  | <b>8</b>   10 | Ca                                                               |             |                                                                                                    | - 1                                          | 8                                   | 🐂 🖪                  | D 🌮                           |
| hison Objects explorer |                                                    | Tab Er<br>Thread<br>Server<br>Semap<br>Named<br>Timers<br>Messa<br>Messa<br>Mutexe<br>Conditi<br>Barrier<br>Rende<br>Pools<br>System | itry<br>Is<br>sohores<br>I Sema<br>ge Que<br>ges<br>is<br>on Vari<br>s<br>zs | phores<br>ues<br>ables |               |                                                                  |             |                                                                                                    |                                              |                                     |                      |                               |
| We                     | orkspace                                           |                                                                                                    |                                                                              | ×                      | setun         |                                                                  |             |                                                                                                    |                                              |                                     |                      |                               |
|                        | ebug                                               |                                                                                                    |                                                                              | -                      |               | 67 ****                                                          | ******      | *********                                                                                                | ******                                       | *****                               | ******               | ******                        |
|                        | ilos                                               |                                                                                                    | \$                                                                           | . 02.                  | ⇒             | 68 int                                                           | main()      |                                                                                                    |                                              |                                     |                      |                               |
|                        | - 0 0<br>- 0 0<br>- 0 0<br>- 0 0<br>- 0 0<br>- 0 0 | urrier_3<br>Librarie<br>main.c<br>malloc.<br>setup.c<br>stariup<br>system<br>Output                                                  | c<br>ins<br>c<br>_st<br>_st                                                  |                        |               | 69 (<br>70<br>71<br>72<br>73<br>74<br>75<br>76<br>77<br>78<br>79 | /* Dis.<br> | able all int<br>ole_irq();<br>fill task s<br>dStackFill =<br>fill isr st<br>ackFill = 1;<br>tializes sta | errupts<br>tack by<br>1;<br>ack by<br>ck for | s */<br>y 'S' c<br>'I' du<br>intern | wring in<br>wring in | nitiali<br>itializ<br>zes = C |

**Figure f1** Remedy OS Viewer integrated into IAR IDE

## **1.2 Installing Plug-in**

Plug-in folder "RemedyRtosViewer" should be placed to IAR installation folder \$TOOLKIT\_DIR\$\plugins\rtos\

Follow to the next chapter for IDE configuring.

Remedy RTOS Viewer for IAR IDE Quickstart Guide

## **1.3 Configuring IAR**

To set up Remedy RTOS Viewer for IAR the following steps must be completed:

- Start IAR IDE and open Unison RTOS demo project.
- Modify demo project options. Enable "Remedy RTOS Viewer" plug-in, under Options->Debugger->Plugins

|                                                                                                    |                                                                                                    | w nop |       |                 |
|----------------------------------------------------------------------------------------------------|----------------------------------------------------------------------------------------------------|-------|-------|-----------------|
| lorkspace                                                                                                    | 9   0 "E Wal-" -                                                                                                    | ×     | • • • | M. 77 (22) m. 4 |
| Debug                                                                                                    |                                                                                                    | •     |       |                 |
| Files                                                                                                    | 2                                                                                                    | c B2  |       |                 |
| B Darrier                                                                                                    | Options                                                                                                    |       |       |                 |
| - B C main C<br>- B C main C<br>- B C setup<br>- B C setup<br>- B C setup<br>- B C setup<br>- B C setup<br>- B C setup<br>- B C setup<br>- B C setup<br>- B C Setup<br>- B C Setup<br>- B | Make<br>Compile<br>Rebuild All<br>Clean<br>C-STAT Static Analysis<br>Stop Build<br>Add<br>Remove<br>Rename<br>Version Control System<br>Open Containing Folder<br>File Properties<br>Set as Active |       |       |                 |

Figure f2 Enable Remedy RTOS Viewer plug-in

| tions for node "barri                                                                                                    | er_322 | lG_eval"                                                                                                    | 23 |
|----------------------------------------------------------------------------------------------------|--------|----------------------------------------------------------------------------------------------------|----|
| Category:<br>General Options<br>Static Analysis<br>Runtime Checking<br>C/C++ Compiler<br>Assembler<br>Output Converter<br>Cutput Converter<br>Cutput Converter<br>Cutput Converter<br>Cutput Converter<br>Simulator<br>Angel<br>CADI<br>CMSIS DAP<br>GDB Server<br>GDB Server | E      | Setup       Download       Images       Extra Options       Multicore       Plugins         Select plugins to load: |    |
| I-jet/JTAGjet                                                                                                    |        | Location: D:\Programs\IAR_7.70\am\plugins\rtos\RemedyRtosView Originator: IAR Systems                               |    |
| TI Stellaris<br>Macraigor<br>PE micro                                                                                                    |        | Version: 2.0.0.0                                                                                                    |    |
| RDI<br>ST-LINK                                                                                                    |        |                                                                                                    |    |
| Third-Party Driver                                                                                                    | Ψ.     | OK Cancel                                                                                                    |    |

Figure f3 Selecting the Remedy RTOS Viewer as part of the view

## 1.4 Usage the Remedy RTOS Viewer

• Build demo project and start debug session. If demo project contain Unison RTOS, then RTOS Viewer will start and in IAR IDE tool main menu will appear menu item "Remedy RTOS viewer".

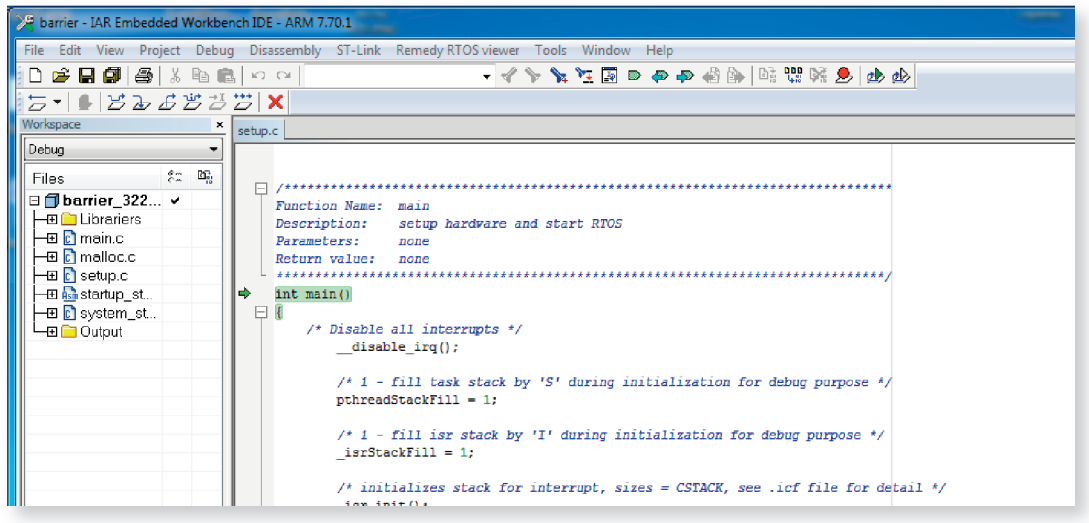

Figure f4 Remedy RTOS Viewer Window

Remedy RTOS viewer contain next items:

| T-Link | Remedy RTOS viewer Tools Window Help |                                        |  |  |  |  |  |
|--------|--------------------------------------|----------------------------------------|--|--|--|--|--|
|        | Object Explorer<br>Object Data       | ( <b>P</b> ) ( <b>P</b> ) ( <b>P</b> ) |  |  |  |  |  |
|        | About Remedy RTOS Viewer             |                                        |  |  |  |  |  |

Figure f5 Remedy RTOS Viewer File Contents

• Select "Object Explorer" to display Unison objects

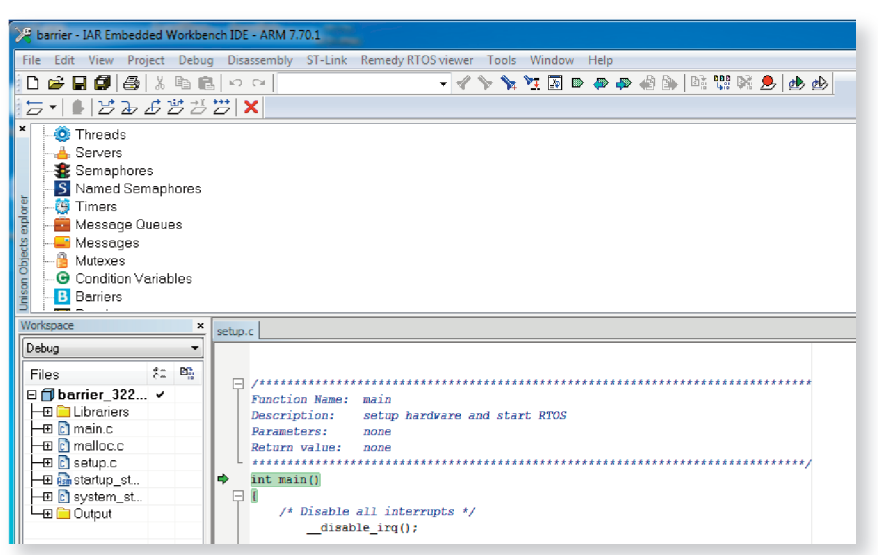

Figure f6 Object Explorer Window

• Select "Object Data" to display Unison objects data

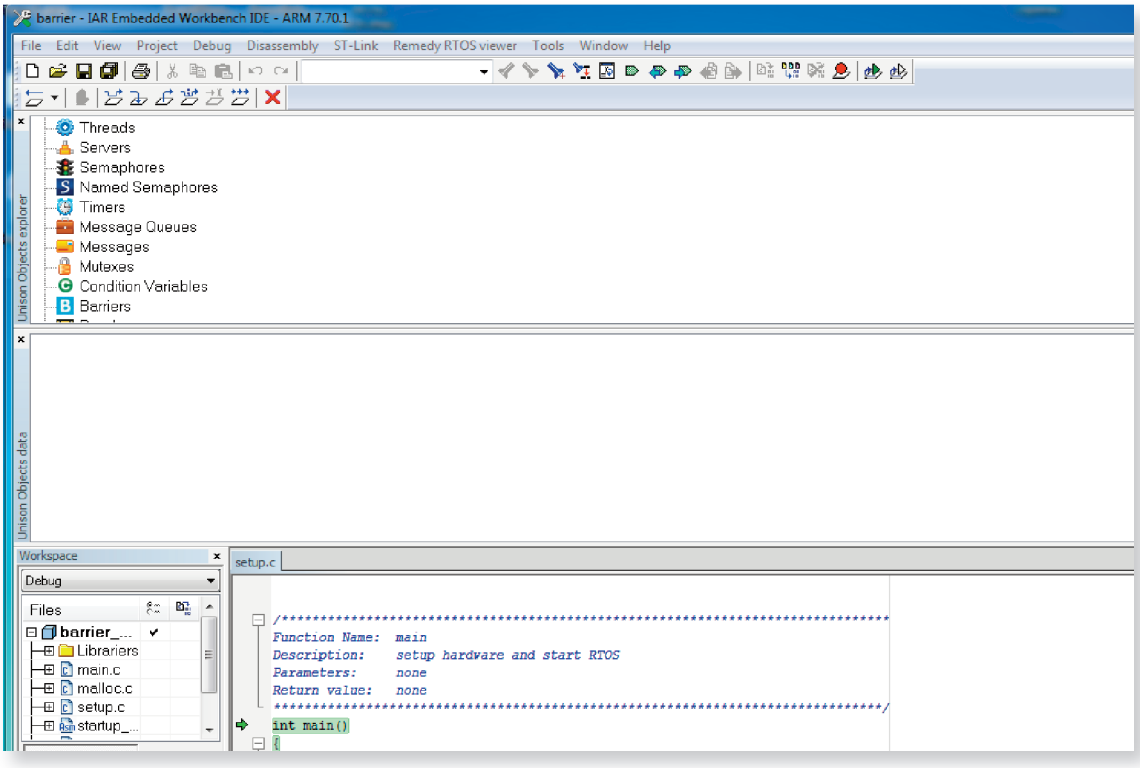

Figure f7 Object Data

• Modify viewer placement if need. We recommending next placemen

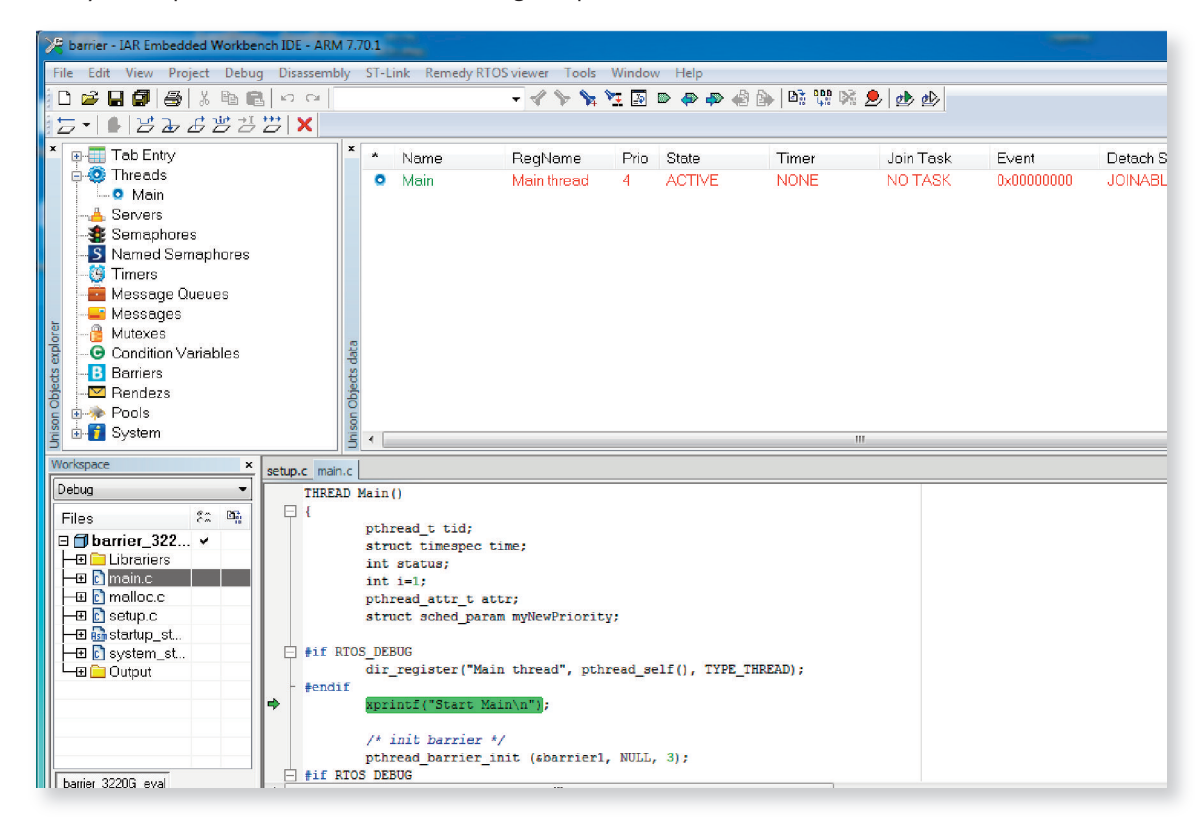

Figure f8 Recomended Remedy Viewer Placement